# Helsana

17 August 2020

## Helsana Coach app step challenge guide

#### Version 1: Have you already installed Helsana+ and the Helsana Coach app?

- 1. Make sure your Helsana+ and Helsana Coach apps are linked. If not, when you open the Helsana Coach app, you will be automatically prompted to link it to the Helsana+ app.
- 2. Click on the "Link" button and follow the instructions.
- 3. Read the terms of use and give your consent to confirm.
- 4. At the end, you will be asked a few questions to help adapt the Coach app to your needs.
- 5. How to access the step challenge in the Helsana Coach app:
  - Select "Step challenge" and join team city or team countryside by entering the relevant code into the "CODE" field.
  - Note: once you have entered the code, you will no longer be able to change teams.
  - You'll find the codes in the step challenge in the Helsana Coach app.
- 6. Link a tracker to the step challenge. The following options are available:
  - iPhone: Apple HealthKit, Fitbit, Garmin, Polar
  - Android: Google Fit, Fitbit, Garmin, Polar, Withings, Misfit
  - You can also select a profile icon and choose a nickname.
  - The comparison between challenge participants is anonymous. Only nicknames and profile pictures are shown.

### Version 2: You already have the Helsana+ app and a Helsana+ account, but haven't downloaded the Helsana Coach app

- 1. Download the Helsana Coach app in the App Store or Google Play Store.
- 2. When you open it, you will be automatically prompted to link the Helsana Coach app to the Helsana+ app.
- 3. Click on the "Link" button and follow the instructions.
- 4. Read the terms of use and give your consent to confirm.
- At the end, you will be asked a few questions to help adapt the Coach app to your needs. You will also
  automatically receive 500 Plus points in the Helsana+ app for linking the Helsana Coach app.
- 6. How to access the step challenge in the Helsana Coach app:
  - Select "Step challenge" and join team city or team countryside by entering the relevant code into the "CODE" field.
  - Note: once you have entered the code, you will no longer be able to change teams.
  - You'll find the codes in the step challenge in the Helsana Coach app.
  - Link a tracker to the step challenge. The following options are available:
  - iPhone: Apple HealthKit, Fitbit, Garmin, Polar
  - Android: Google Fit, Fitbit, Garmin, Polar, Withings, Misfit
  - You can also select a profile icon and choose a nickname.
  - The comparison between challenge participants is anonymous. Only nicknames and profile pictures are shown.

#### Version 3: You haven't downloaded the Helsana+ app or the Helsana Coach app

- 1. Download the Helsana+ app in the App Store or Google Play Store.
- 2. Create a Helsana+ account in the Helsana+ app.
- 3. If you are insured with Helsana:

7.

4.

- register with your preferred email address.
- Once you have entered your email address, you will receive an activation code via email.
- Enter the activation code in the app.
- Once you have entered the activation code, you can set your password.
- You will then be asked about supplementary insurance with Helsana. If you have it, you can take a picture of your insurance card or policy using your smartphone camera or upload an existing photo. You can also enter your details manually.
- If you only have basic insurance, you can take a picture of your policy with your smartphone camera or upload an existing photo.
- Finally, read the terms of use and give your consent to register.
- If you are not insured with Helsana:
  - create a demo version account. This allows you to familiarise yourself with the app and try it out. You can collect a maximum of 3,000 Plus points, but for legal reasons, they cannot be redeemed.
  - Register with your preferred email address.
  - Once you have entered your email address, you will receive an activation code via email.
  - Enter the activation code in the app.
  - Once you have entered the activation code, you can set your password.

- Finally, read the terms of use and give your consent to register.
- Download the Helsana Coach app in the App Store or Google Play Store.
- When you open the Helsana Coach app, you will be automatically prompted to link the Helsana Coach app to the Helsana+ app.
- Click on the "Link" button and follow the instructions.

5.

7.

8.

- Read the terms of use and give your consent to confirm.
- At the end, you will be asked a few questions to help adapt the Coach app to your needs. You will also automatically receive 500 Plus points in the Helsana+ app for linking the Helsana Coach app.
- 6. How to access the step challenge in the Helsana Coach app
  - Select "Step challenge" and join team city or team countryside by entering the relevant code into the "CODE" field.
  - Note: once you have entered the code, you will no longer be able to change teams.
  - You'll find the codes in the step challenge in the Helsana Coach app.
  - Link a tracker to the step challenge. The following options are available:
    - i. iPhone: Apple HealthKit, Fitbit, Garmin, Polar
    - ii. Android: Google Fit, Fitbit, Garmin, Polar, Withings, Misfit
    - You can also select a profile icon and choose a nickname.
  - 9. The comparison between challenge participants is anonymous. Only nicknames and profile pictures are shown.

Got a technical issue? Contact Helsana Coach support: <u>coach@helsana.ch</u> or Tel. 058 340 93 70 (DE)/058 340 93 80 (FR)/058 340 93 90 (IT)